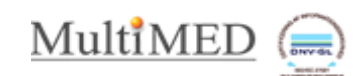

## Sådan gør du

**(** 

| Fremsøg patient og åbn patientens journal                                                                                                    |                                                                                                    |
|----------------------------------------------------------------------------------------------------|----------------------------------------------------------------------------------------------------|
| Højreklik på patientens CPR-nr<br>Klik på " <b>Opret Dynamisk henvisning</b><br>(pakke/sygehus/røntgen)"<br>Vælg pakke-type " Kommune forebyggelse" i<br>listen 'Pakke-type'                                                                                                    | Internet Explorer   Import udgkende dynamisk hervisning - Internet Explorer   Cyclet udgkende dynamisk hervisning   Velg hervisnings-byze og modtsgeripartner   Hervisning   Pakke type   Pakke type   Pakke type   Vis kommaal forstlypyshie   Vis kommaal forstlypyshie   Vis kom på regionkommune   Vis kom på regionkommune                                                                                                    |
| Vælg <b>'Kommune forebyggelse</b> ' i listen<br>'Pakkenavn'                                                                                                    |                                                                                                    |
| <ul> <li>Vælg Modtager partner ved klik på </li> <li>Når der er "v" i "Vis kun pt's region/kommune"</li> <li>fremsøges kun de partnere, der kan modtage<br/>den pågældende henvisningstype.</li> <li>I eksempler er Nancy Berggren i Stamdata<br/>registreret bosiddende i Hillerød kommune (se<br/>stamdata) og vil i så fald fremsøge de steder i<br/>Hillerød kommune, der vil/kan modtage<br/>henvisningen.</li> <li>Marker modtager og klik på 'Vælg'</li> <li>Klik på 'Næste'</li> </ul> | Senderbanden (hr. Gode Sald) - Walenderbanderbander (b. Gode Sald) - Walenderbanderbander (b. Gode Sald) - Walenderbanderbander |
| Klik på ' <b>Opret</b> '                                                                                                    | Intervisioning Henvisioning Henvisioning Waskensam Kontagenetic partnerf Statient standatadata skal rettes, had denne side ski åben, ret det i hovedsystemet og kom tilbage.] Navne Adresse Postimummer og by Kotten Tet Beggeen Henvisioning Kotten Tet Beggen Henvisioning Hotel standatadata skal rettes, had denne side ski åben, ret det i hovedsystemet og kom tilbage.] Navne Adresse Postimummer og by Kotten Tet Beggeen Henvisioning Hotel standatadata skal rettes, had denne side ski åben, ret det i hovedsystemet og kom tilbage.] Kotten Tet Beggeen Henvisioning Henvisioning Henvisioning Henvisioning Henvisioning Henvisioning Henvisioning Visioning Henvisioning Henv                                                                                                    |
| Udfyld henvisning og Klik på ' <b>Afsend</b> '                                                                                                    |                                                                                                    |